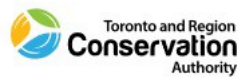

## **How to Complete JHA Courses**

As outlined in the COR training Module – *Health and Safety Job Hazard Assessment and Control* located on our Learning Management System (LMS) in Ceridian Dayforce, follow these steps to complete your assigned JHA e-learning courses. Note: each course will take approximately 10 minutes to complete.

1) Access the Learning Module through Ceridian Dayforce:

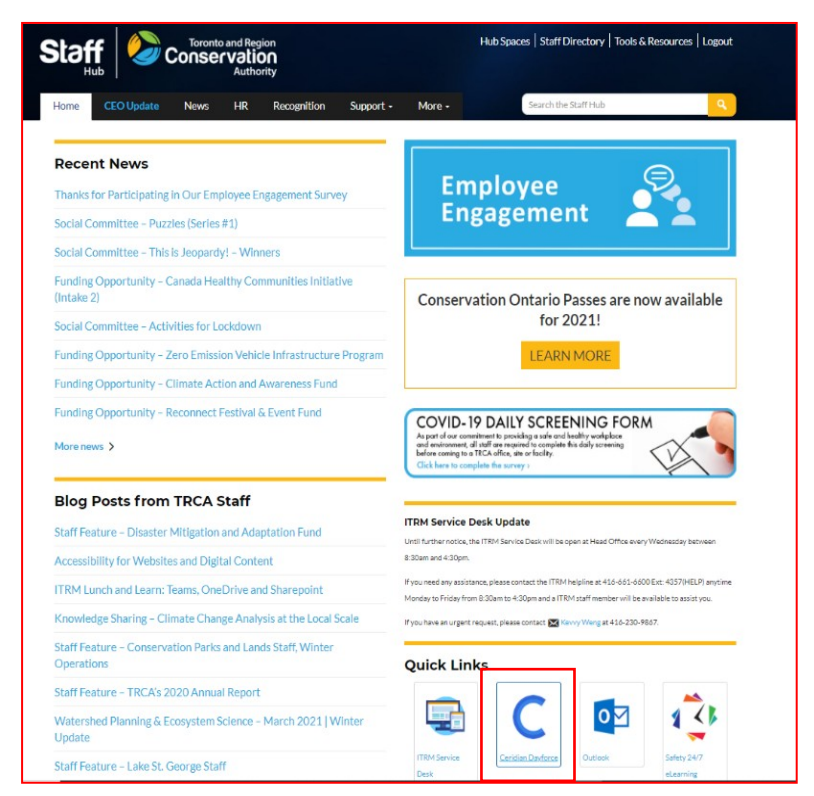

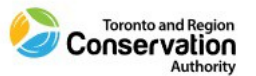

2) If you are assigned multiple roles in Ceridian Dayforce (i.e., Manager or Director role) – ensure that you access through the Employee-Time Entry role and click Next:

| Select Role                       |  |
|-----------------------------------|--|
| Manager     Employee - Time Entry |  |
| Next                              |  |

3) The Learning Module can be accessed through the Ceridian Dayforce dashboard or through the menu icon:

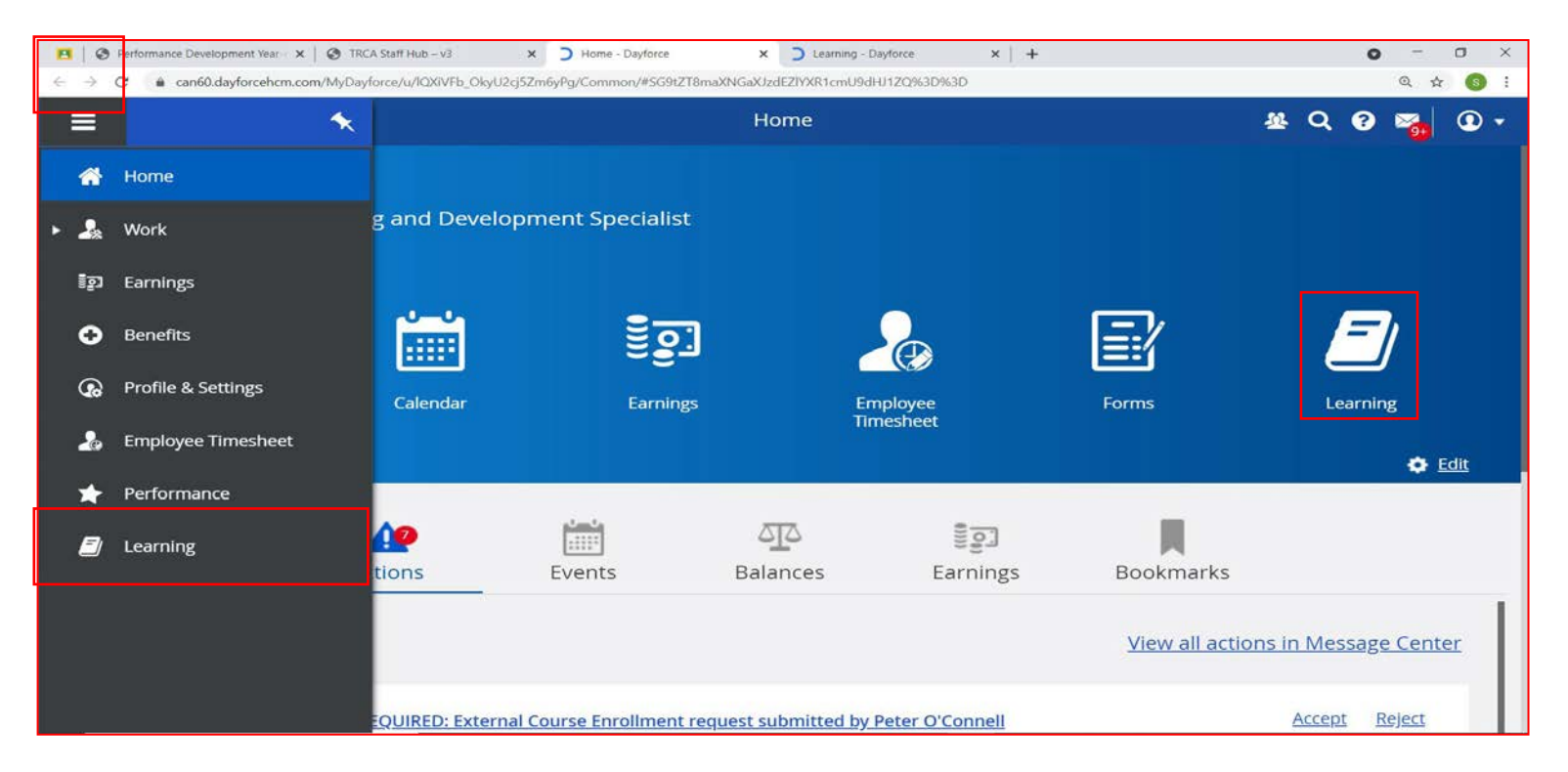

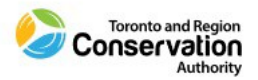

4) Access My Courses and Learning Plans and find the assigned JHA e-learning course(s). Click on the course to access it:

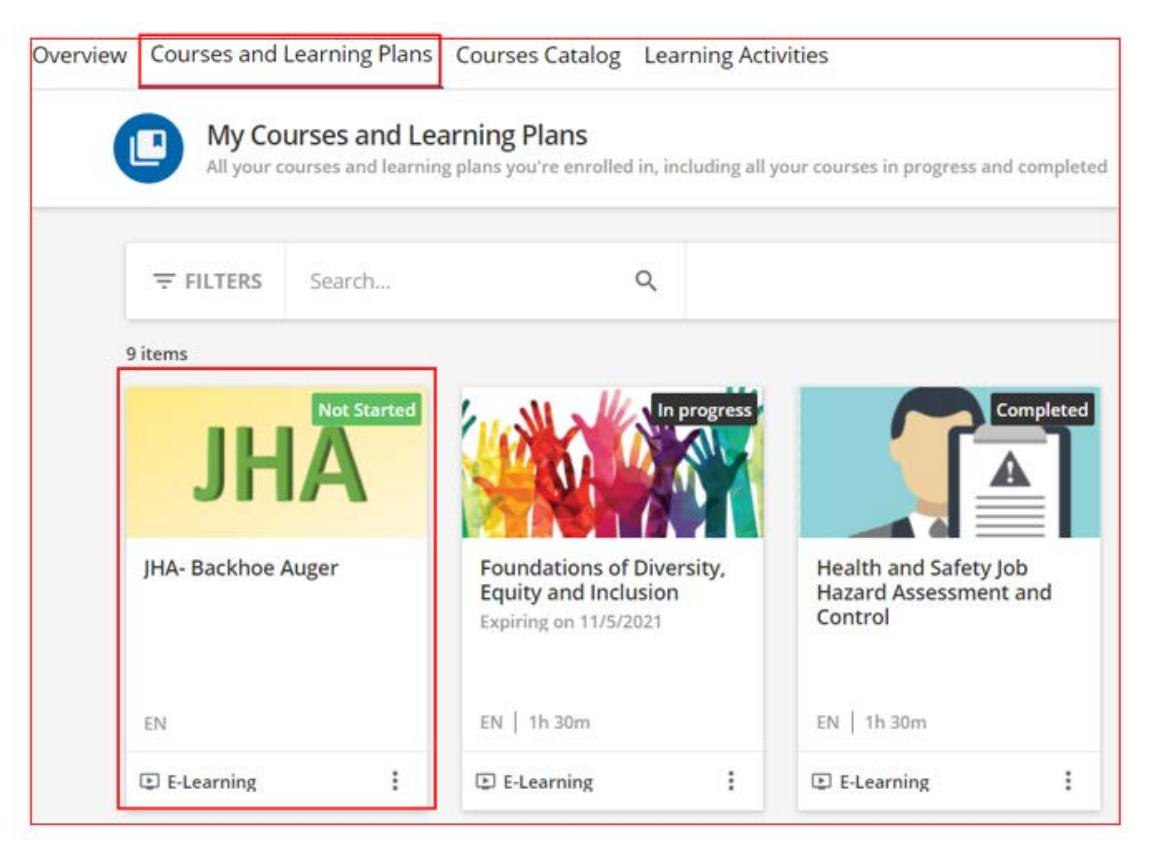

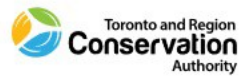

5) This will open the Course. Select either of the "Start Learning Now" buttons to begin.

| Overview Courses and Learning Plans Courses Catalog Learning Activities |                                               |
|-------------------------------------------------------------------------|-----------------------------------------------|
| Back to My Courses and Learning Plans                                   | O                                             |
|                                                                         | JHA- Backhoe Auger                            |
|                                                                         | 0 / 3 lessons completed                       |
|                                                                         | START LEARNING NOW                            |
| Here's where you left off: JHA- Backhoe Auger                           | RESUME WHERE YOU LEFT OFF                     |
| RESUME WHERE YOU LEFT OFF START LEARNING NOW                            | JHA- Backhoe Auger<br>Slides                  |
|                                                                         | SWP- Backhoe Auger<br>File download           |
|                                                                         | JHA/SWP Training Acknowledgement Test<br>Test |
|                                                                         |                                               |
|                                                                         |                                               |

6) Navigate through all the pages by using the **Arrow Keys** of the status bar. Note: the status bar appears as you hover over the next button with your mouse. Note: there is no audio/voice over narration for this course and review of the information is to be done as outlined in the COR training Module titled "Health and Safety Job Hazard Assessment and Control."

| Towneds and Register<br>Conservation<br>Authority | Job H<br>Heavy Equipment                                                  | azard A<br>Attach | sses       | sment<br>- Bac | Bisk Matrix           5. forsmer           6. Motor           1. Solation           1. Solation           1. Solation           1. Solation           1. Solation           1. Solation | 12<br>13<br>8<br>4. Likely | 5. Frie    |                |
|---------------------------------------------------|---------------------------------------------------------------------------|-------------------|------------|----------------|----------------------------------------------------------------------------------------------------|----------------------------|------------|----------------|
| Completed by: J. Santoro                          | Date: April 29, 2021                                                      |                   |            |                | Revision Version (s): V.1                                                                                                    |                            |            |                |
|                                                   |                                                                           | HAZA              | RD RA      | NKING<br>rol)  |                                                                                                    | RESID                      | UAL H      | AZARD<br>trol) |
| Identified Task                                   | POTENTIAL HAZARDS                                                         | Consequence       | Likelihood | Risk Rating    | Hierarchy of Centrol - Elimination, Substitution,<br>Isolation, Engineering, Administration, Personal<br>Protection.                                                                    | Consequence                | Likelihood | Residual Risk  |
| 1. Cold Starting Equipment<br>using Ether         | Fire - Explosion due to not using the product<br>correctly                | 5                 | 3          | -              | Training in the use of products of this nature -<br>Training in SDS for product - Fire Extinguisher<br>Training                                                                         | 3                          | 2          | 6              |
|                                                   | Eye injury due to fire or explosion                                       | 5                 | 3          | 18.            | Use of proper PPE (safety goggles)                                                                                                    | 3                          | 2          | 6              |
| 2. Connecting and<br>disconnecting attachments to | Injury due to heavy objects falling on worker                             | 5                 | 4          | 20             | Task Specific Training - Use of Safety Equipment -<br>Use of appropriate PPE                                                                                                    | 4                          | 3          | 12             |
| Heavy Equipment                                   | Injury due to pinch points, lifting heavy objects,<br>Struck by equipment | 5                 | -4         | - 88           | Task Specific Training - Use of Safety Equipment -<br>Use of appropriate PPE (safety boots) (hard hat)                                                                                  | 3                          | 2          | 6              |
|                                                   | Eye injury due to leaking fuel or hydraulics, and<br>dirt                 | 3                 | з          |                | Task Specific Training - Use of Safety Equipment -<br>Use of appropriate PPE (safety glasses)                                                                                           | 2                          | 2          | 4              |
|                                                   | Skin rashes due to working with chemicals                                 | 3                 | 3          | •              | WHMIS Training - SDS available for products being<br>used - Use of appropriate PPE (gloves, kong sleeve<br>shirts)                                                                      | 2                          | 2          |                |

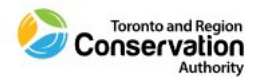

7) After you have navigated through all the pages, a blue message bar will appear at the bottom indicating you have completed the first activity and can proceed to the next one. Click the **Next** button to proceed.

| Manage                                                                                                    | Signature of people involve                  | d in creating and reviewing t                                                                                                    | the JHA            |   |
|----------------------------------------------------------------------------------------------------|----------------------------------------------|----------------------------------------------------------------------------------------------------|--------------------|---|
| Name                                                                                                    | Title/Position                               | Date                                                                                                    | Signature/Initials |   |
| John Santoro                                                                                                    | Health and Safety Specialist                 | 29-Apr-21                                                                                                    | J.S                |   |
| Ryan Bolton                                                                                                    | Project Manager                              | 15-Jun-21                                                                                                    | RB                 |   |
| Ted Elmhirst                                                                                                    | Supervisor, Construction                     | 15-Jun-21                                                                                                    | TE                 |   |
| Adrian Pressacco                                                                                                | Project Manager                              | 15-Jun-21                                                                                                    | AP                 |   |
| Rob Sgambelluri                                                                                                 | Supervisor, Construction                     | 16-Jun-21                                                                                                    | RS                 | - |
| Mike Puusa                                                                                                    | Associate Director                           | 16-Jun-21                                                                                                    | MP                 |   |
| Mat Ward                                                                                                    | Supervisor Construction                      | 6/6 2021                                                                                                    | MW                 |   |
| John DiRocco                                                                                                    | Construction Supervisor                      | 20-Jun-21                                                                                                    | JD                 |   |
| Contraction of the second second second second second second second second second second second second second s | Senior Manager, Flood Infrastructure and     | and a state of the state of the |                    |   |
| Crain Mitchell                                                                                                  | Hydromatrics                                 | 7-Jul-21                                                                                                    | CM                 |   |
| orang materies                                                                                                  | Land kined Exception Consistent & Museon     |                                                                                                    |                    | - |
| Tules Cathoast                                                                                                  | Draduation                                   | 7. 44.21                                                                                                    | THE                |   |
| Tyter Cathcart                                                                                                  | Production                                   | 7-54-21                                                                                                    | 170                |   |
| Chris Cormack                                                                                                   | Site Supervisor                              | 7-30-21                                                                                                    | 00                 | - |
| Ryan Stephenson                                                                                                 | Project Manager                              | 7-20-21                                                                                                    | RS                 | - |
| Andrew Morin                                                                                                    | Supervisor, Conservation Parks and Golf      | 9-30-21                                                                                                    | A.M.               | - |
| Joe Petta                                                                                                    | General Manager, Conservation Parks and Golf | 9-JU-21                                                                                                    | JP.                |   |
| Mano Boisvert                                                                                                   | Supervisor, Maintenance and Construction     | 9-30-21                                                                                                    | MB                 |   |
| Ken R/vers                                                                                                    | Lead Hand, Conservation Parks                | 9-Jul-21                                                                                                    | K.R                | - |
| Neil Gauslin                                                                                                    | Lead Hand, Conservation Parks                | 9-Jul-21                                                                                                    | N.G                |   |
| Jake Elleker                                                                                                    | Building and Grounds Superintendent, LSG     | 9-Jul-21                                                                                                    | J.E                |   |

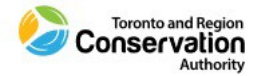

8) The next item to be reviewed, if applicable, in the course is the "SWP" file. Click the **Download Now** button in the middle of course module. Note: If the course does not have an SWP, please proceed to step #12.

|                                     | JHA- Backhoe Auger<br>ID: E-SVN2Q0            |
|-------------------------------------|-----------------------------------------------|
|                                     | 1 / 3 lessons completed                       |
| +                                   | PREVIOUS NEXT 🖄                               |
| DOWNLOAD NOW                        | JHA- Backhoe Auger<br>Slides                  |
|                                     | € SWP- Backhoe Auger<br>File download         |
| SWP- Backhoe Auger.pdf<br>122.53 KB | JHA/SWP Training Acknowledgement Test<br>Test |
|                                     |                                               |

9) After clicking the **Download Now** button, a PDF file will open in a new tab in your internet browser. Review the full content of the PDF file.

| Clearning - Dayforce × Statistics                  | laleb: × +                                   |                                                                                                    |                                                                                                    |                                                                       |                                   | ~ - O |   |
|----------------------------------------------------|----------------------------------------------|----------------------------------------------------------------------------------------------------|----------------------------------------------------------------------------------------------------|-----------------------------------------------------------------------|-----------------------------------|-------|---|
| → C a cdn5.dcbstatic.com/files/t/r/trcalms1_docebs | saas_com/163596240                           | 0/f-W82a0_PA3fYbs8m                                                                                    | Rk2aw/item/a45f11f2a2fce                                                                                             | 9353be05fc3a3eb17f8                                                   | 3a24ec42f.pdf                     | \$ 3  | * |
| a45f11f2a2fce9353be05fc3a3eb17f8a24ec42f.pdf       |                                              | 1 / 3                                                                                                  | - 100% +   G                                                                                                    | o د<br>ا                                                              |                                   | ± 0   |   |
|                                                    | SAFE WORK                                    | PROCEDURE                                                                                              | Ś                                                                                                    | Toronto a                                                             | and Region<br>Vation<br>Authority |       |   |
|                                                    | SWP TITLE: SW                                | P- Backhoe Auger                                                                                       |                                                                                                    |                                                                       |                                   |       |   |
|                                                    | Effective Date:                              | 7-Sep-21                                                                                               | Last Review Date:                                                                                                    | 7-Sep-21                                                              |                                   |       |   |
|                                                    | Issued to:                                   | sile.                                                                                                  | All TRCA Employees                                                                                                   |                                                                       |                                   |       |   |
|                                                    | SOP Owner:                                   |                                                                                                    | R&I- Construction Se                                                                                                 | rvices                                                                |                                   |       |   |
|                                                    | 1. PURP                                      | OSE                                                                                                    |                                                                                                    |                                                                       |                                   |       |   |
|                                                    | 1.1. The pr<br>worke                         | urpose of this Standar<br>rs who perform the ta:                                                       | rd Work Procedure (SWP)<br>sk identified in a safe man                                                               | is to provide instruct<br>ner.                                        | tion to                           |       |   |
|                                                    | 1.2. This p<br>allowe<br>worke               | rocedure will be part of<br>d to carry out the task<br>rs.                                             | of the overall training proce<br>k identified and will ensure                                                        | ess for workers befor<br>a safe work environr                         | re they are<br>ment for all       |       |   |
|                                                    | 2. SCOP                                      | E                                                                                                    |                                                                                                    |                                                                       |                                   |       |   |
|                                                    | 2.1. This S<br>addition<br>relevant<br>which | WP applies to all TRO<br>on, all Constructor, Em<br>on health and safety le<br>are in place at the tim | CA employees who perform<br>nployers, Supervisors and<br>agislation, prescribed regul<br>te of performing this task. | n the task identified.<br>Workers, shall comp<br>lations, and TRCA Po | In<br>xly with<br>volicies,       |       |   |
|                                                    | 3. PROC                                      | EDURE                                                                                                  |                                                                                                    |                                                                       |                                   |       |   |
|                                                    | Trainir                                      | 9                                                                                                    |                                                                                                    |                                                                       |                                   |       |   |
|                                                    | 3.1. Super                                   | visors shall verify that                                                                               | operators are capable and                                                                                            | d qualified on each ty                                                | ype of                            |       |   |

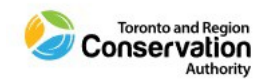

**10)** After reviewing the content in the PDF file, exit the PDF file tab and navigate back to the JHA course in the tab titled *"Learning-Dayforce."* 

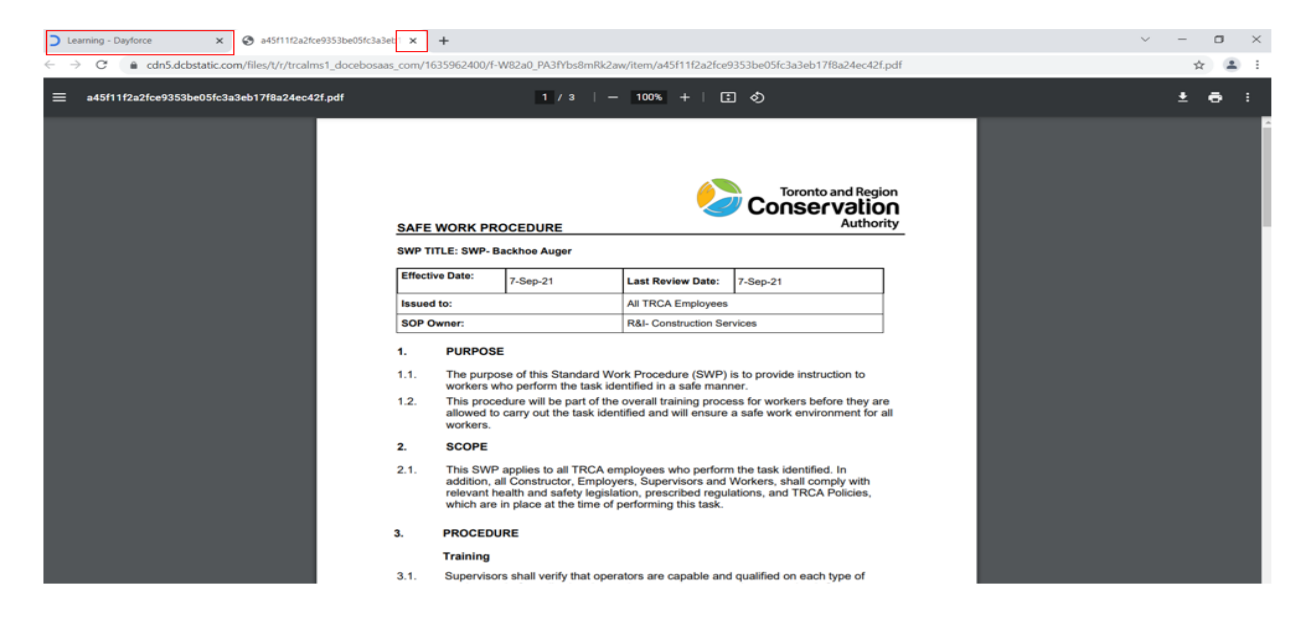

11) The second activity is now complete, and you can proceed to the *"Training Acknowledgement Test."* Click the Next button to proceed.

| to My Courses and Learning Plans    | • • •                                 |
|-------------------------------------|---------------------------------------|
|                                     | JHA- Backhoe Auger<br>ID: E-5VN2Q0    |
|                                     | 2 / 3 fessons completed               |
| +                                   | PREVIOUS NEXT                         |
| DOWNLOAD NOW                        | JHA-Backhoe Auger<br>Slides           |
|                                     | SWP- Backhoe Auger                    |
| SWP- Backhoe Auger.pdf<br>122.53 KB | JHA/SWP Training Acknowledgement Test |
|                                     |                                       |
|                                     |                                       |

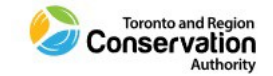

|                |            | HA/SWP Training Ac | knowledgement Te | est              |                                  | JH<br>3D:  | A- Backhoe Auger                    | Ŧ             |
|----------------|------------|--------------------|------------------|------------------|----------------------------------|------------|-------------------------------------|---------------|
| <b>2</b> 100 % | 0<br>No    | <b>3</b>           | (?)<br>3         | (+)<br>Unlimited | No.                              | 2/         | 3 lessons completed PREVIOUS        | NEXT          |
| Pass Mark      | Time limit | Maximum Score      | No. of questions | No. of attempts  | Test cannot be<br>resumed later. | Þ          | JHA- Backhoe Auger<br>Slides        |               |
|                |            |                    |                  |                  |                                  | <u>+</u> 0 | SWP- Backhoe Auger<br>File download |               |
|                |            |                    |                  |                  |                                  | S          | JHA/SWP Training Acknowl<br>Test    | edgement Test |

12) To begin the *"Training Acknowledgement Test"* click Begin The Test.

13) After answering all questions click **Submit (Test Completed).** 

Overview Courses and Learning Plans Courses Catalog Learning Activities

| You must answer all questions to proceed with the test                                                                                                    |
|----------------------------------------------------------------------------------------------------|
| Single choice 3) I confirm I have reviewed this JHA (and any related SWP if applicable) and understand the content, including the potential hazards, required controls, required training, required PPE and physical demands associated with this task/equipment.                                                                     |
| Single choice 2) I understand that I must adequately be trained on this task/equipment prior to conducting/using.     Yes  No (if selected, course will not be marked complete)                                                                                                    |
| Single choice<br>3) I understand if I have any questions or concerns/recommendations related to this JHA, SWP and/or training I am to<br>immediately notify my supervisor. I agree I will not start conducting the task or using the equipment until I have done so.<br>• Yes<br>• No @ selected, course will ont he marked complete) |
| Page 1 of 1 LEAVE TEST SUBMIT (TEST COMPLETED)                                                                                                    |
| Toronto and Regio<br>Conservation<br>Authorit                                                                                                    |

14) After submitting, your results will appear. If passed, click **Back to Course.** If you have not passed the test, you must retake by clicking **Retake The Test.** 

| JHA/SWF  | Training Acknowledgement Test                                      |  |
|----------|--------------------------------------------------------------------|--|
| <b>e</b> | Passed!<br>Total score: 100 %<br>SHOW YOUR ANSWERS RETAKE THE TEST |  |
|          |                                                                    |  |

**15)** Once back, a green message box will appear at the bottom indicating you have completed the course.

Overview Courses and Learning Plans Courses Catalog Learning Activities

| Back to My Courses and Learning Plans                              | <b></b>                                                                                                    |
|--------------------------------------------------------------------|----------------------------------------------------------------------------------------------------|
| Passed!<br>Total score: 100 %<br>SHOW YOUR ANSWERS RETAKE THE TEST | JHA- Backhoe Auger<br>ID: E-SVN2Q0<br>3 / 3 lessons completed<br>PREVIOUS NEXT                                                                                                    |
|                                                                    | JHA- Backhoe Auger         Slides         SWP- Backhoe Auger         File download                                                                                                    |
|                                                                    | Sector State State |
| You have completed the course.                                     |                                                                                                    |